#### ×

# Inserir Conta

Esta opção do sistema permite a inserção de uma conta para um imóvel. Apenas usuários com permissão especial podem efetuar esta operação. O acesso a esta funcionalidade pode ser realizado através do **Menu** do sistema: **GSAN > Faturamento > Conta > Inserir Conta**. Feito isso, o sistema acessa a tela abaixo:

### Observação

Informamos que os dados exibidos nas telas a seguir são fictícios, e não retratam informações de clientes.

Base de Conhecimento de Gestão Comercial de Saneamento - https://www.gsan.com.br/

| Inserir Conta                     |                  |                   |                        |                        |
|-----------------------------------|------------------|-------------------|------------------------|------------------------|
| Para inserir a conta, info        | rme os dados aba | aixo:             |                        | Ajuda                  |
| Matrícula do Imóvel:*             | 5173             | 005.024.024       | 6542.                  | ۲                      |
|                                   |                  | Dados do Imóvel   |                        |                        |
| Nome do Cliente Usuário: REINALDO |                  |                   |                        |                        |
| Situação de Esgoto:               | POTEN            | ICIAL             |                        |                        |
|                                   |                  |                   |                        |                        |
|                                   |                  | Dados da Conta    |                        |                        |
| Mês e Ano da Conta:*              |                  | mm/aaaa           |                        |                        |
| Motivo da Inclusão:*              |                  |                   |                        | •                      |
| Data de Vencimento:*              |                  | dd/mm/aaa         | a                      |                        |
|                                   |                  | Dados de Água     |                        |                        |
| Situação de Água:*                | LIGADO           | T                 |                        |                        |
| Consumo de Água:                  |                  | v                 | alor de Água:          |                        |
| Leitura Anterior:                 |                  |                   |                        |                        |
| Leitura Atual:                    |                  |                   |                        |                        |
|                                   |                  |                   |                        |                        |
|                                   |                  | Dados de Esgoto   |                        |                        |
| Situação de Esgoto:*              | POTENCIA         | L •               | aler de                |                        |
| Consumo de Esgoto:                |                  | E                 | sgoto:                 |                        |
| Percentual de Esgoto:             |                  |                   |                        |                        |
| Valor dos Débitos:                |                  |                   |                        |                        |
| Valor Total da Conta:             |                  |                   |                        |                        |
|                                   | * Campos obri    | igatórios         |                        |                        |
| Subcategorias e Econo             | mias:*           |                   |                        | Adicionar              |
| RESIDENCIAL                       |                  |                   |                        |                        |
| Remover                           | Subo             | categoria         | Quan                   | tidade de Economias    |
| 🔇 R1                              |                  |                   |                        | 1                      |
|                                   |                  |                   |                        | Calcular               |
| Débitos Cobrados:                 |                  |                   | Calcu                  | lar TCL Adicionar      |
| Remover Tipo                      | do Débito        | Mês/Ano do Débito | Mês/Ano da<br>Cobrança | Valor do Débito        |
| CL-TAXA DE                        | E COLETA DE      | 05/2017           | 05/2017                | 6,03                   |
| Desfazer Cancelar Inserir         |                  |                   |                        |                        |
|                                   |                  | Versã             | o: 3.0.5.0 (Batch      | ) 27/03/2017 - 17:10:0 |

Inicialmente, é possível selecionar o imóvel, depois preencher os demais campos (para detalhes

sobre o preenchimento dos campos clique **AQUI**) e, finalmente, clicar no botão **Inserir** para solicitar ao sistema a efetivação da inserção da conta na base de dados.

Por solicitação da **Caer**, foi incluído no sistema parâmetro o campo **Número Máximo de Meses para Inserir Conta Antecipada**. Para tanto, o sistema faz a seguinte validação para verificar referência da conta:

1.

Caso o número máximo de meses para inserir conta antecipada esteja informado e a referência da conta informada seja maior que o mês/ano de referência do faturamento + número máximo de meses para inserir conta antecipada, será exibida a mensagem: **Referência da conta não pode ser superior a « mês/ano do faturamento + número máximo de meses para inserir conta antecipada »**.

**Atenção**: o botão **Calcular TCL** é visualizado para a **SAAE de Juazeiro - BA**, uma vez que a Companhia de Abastecimento de Água e Saneamento se tornou responsável também pela coleta de lixo de sua cidade. Neste botão, é possível visualizar o débito que será cobrado em conta de água mensal referente à *Taxa de Coleta de Lixo* (TCL) já calculada, no quadro **Débitos Cobrados**, abaixo do botão. Caso já tenha a taxa calculada, o sistema deleta a anterior e calcula uma nova. O botão só é exibido no caso de o parâmetro do sistema indicar que haverá cobrança de *TCL*.

# Tela de Sucesso

A tela de sucesso será apresentada após clicar no botão **Inserir** e não houver nenhuma inconsistência no conteúdo dos campos da tela. O sistema apresenta a mensagem abaixo, quando a inclusão da conta tiver sido realizada com sucesso.

Conta (mês e ano de referência da conta) do imóvel (matrícula do imóvel) inserida com sucesso.

O sistema apresenta quatro opções após a inserção da conta. Escolha a opção desejada clicando em algum dos **links** existentes na tela de sucesso:

1.

Menu Principal: Para voltar à tela principal do sistema.

2.

Inserir outra Conta: Para inserir outra conta.

3.

Atualizar Conta(s) do Imóvel (*matrícula do imóvel*): Para ativar a opção de atualização de contas (Manter Conta).

4.

Emitir 2ª Via de Conta: Para ativar a opção de emissão da 2ª via da conta.

# Preenchimento dos campos

| Campo                  | Preenchimento dos Campos                                                                                                    |
|------------------------|----------------------------------------------------------------------------------------------------|
| Matrícula do<br>Imóvel | Campo obrigatório. Informe a matrícula de um imóvel e tecle <b>Enter</b> , ou clique no                                                                                                    |
|                        | botão <b>Pesquisar </b> , link <b>Pesquisar Imóvel</b> , que fica ao lado do campo. Neste<br>caso será apresentada uma tela de <b>popup</b> , onde será possível efetuar a pesquisa<br>de imóveis no cadastro.                                                                                                    |
|                        | <b>Regra associada:</b> após a informação da matrícula de um imóvel com até nove dígitos, ou da seleção de um imóvel na tela de pesquisa, o sistema atualiza as seguintes informações na tela: <i>Inscrição do Imóvel; Nome do Cliente Usuário; Situação de Água</i> , tanto no grupo de informações <b>Dados do Imóvel</b> , como no <b>Dados de Água</b> (no caso dos <b>Dados do Imóvel</b> é apenas informativo; no caso dos <b>Dados de Água</b> , você pode modificar a situação para a geração da conta.); <i>Situação de Esgoto</i> , tanto no grupo de informações <b>Dados do Imóvel</b> , como no <b>Dados de Esgoto</b> (no caso dos <b>Dados do Imóvel</b> é apenas informativo; no caso dos <b>Dados de Esgoto</b> (no caso dos <b>Dados do Imóvel</b> é apenas informativo; no caso dos <b>Dados de Esgoto</b> , você poderá modificar a situação para a geração da conta.); <i>Categorias e Economias; Débitos Cobrados</i> . Para limpar os campos relacionados à matrícula do imóvel, clique no botão <b>Limpar Campo</b> .                                                                                                    |
|                        | <b>Atenção</b> : os campos só são preenchidos caso o perfil do imóvel informado não<br>exija <i>Permissão Especial</i> para manutenção ou caso o perfil do imóvel informado<br>exija <i>Permissão Especial</i> para manutenção e o usuário <i>tenha</i> essa permissão. Caso<br>contrário, o sistema exibe a seguinte mensagem: <i>Imóvel com Perfil <descrição do<="" i=""><br/><i>Perfil&gt;. Para manter contas desse imóvel é necessário permissão especial</i>.</descrição></i>                                                                                                    |
| Dados da<br>Conta      | <ul> <li>Regras associadas:</li> <li>Mês e Ano da Conta - Informe o mês e ano de referência do faturamento da conta. O mês e ano da conta deve ser <i>inferior</i> ou <i>igual</i> ao mês e ano do faturamento corrente para o imóvel. Ao digitar a informação no campo, você não precisa preocupar-se com a barra de separação, pois o sistema a coloca automaticamente. O mês e ano da conta devem ser informados no formato:</li> <li>MM/AAAA, onde MM corresponde ao mês e AAAA, ao ano. O mês deve ser informado, obrigatoriamente, com dois dígitos e o ano com quatro.</li> <li>Motivo da Inclusão: - Selecione, na lista apresentada ao lado do campo, o motivo da inclusão da conta. Como exemplo, podemos citar alguns possíveis motivos de inclusão <i>por Cheque Devolvido; Inclusão por Parcelamento; Transferência do Débito.</i></li> <li>Data de Vencimento(*): Informe a data de vencimento da conta. Você tem duas opções para informar a data: Digitando-a no campo. Neste caso não precisa de preocupar com a as barras de separação, pois o sistema as coloca automaticamente. A data deve ser informada no formato: DD/MM/AAAA, onde DD é o dia, MM, o mês e AAAA, o ano. O dia e o mês devem ser informados, obrigatoriamente, com dois dígitos e o ano com quatro.</li> </ul> |

| Campo              | Preenchimento dos Campos                                                                                                    |
|--------------------|----------------------------------------------------------------------------------------------------|
| Dados de<br>Água   | Regras associadas:<br>Situação de Água: Este campo é atualizado pelo sistema assim que você informa<br>e pesquisa o imóvel; mas, caso seja necessário, o sistema permite que você<br>modifique o seu conteúdo para a geração da conta. Neste caso você deve<br>selecionar a situação desejada na lista apresentada ao lado do campo. No caso da<br>situação ser igual a Ligado, será obrigatório informar o campo Consumo de<br>Água.<br>Consumo de Água: Você deve informar a quantidade de água consumida pelo                                                                                                    |
|                    | usuário no mês/ano de referência da conta. Conforme já vimos anteriormente, este<br>campo é obrigatório, caso a situação de água seja igual a <b>Ligado</b> ou <b>Cortado</b> . Nas<br>demais situações, com exceção para <b>Ligado</b> e <b>Cortado</b> , este campo não deve ser<br>informado. Portanto, nestes casos, o sistema irá protegê-lo contra atualizações.<br><b>Valor de Água</b> : Este campo não pode ser atualizado pelo usuário. Ele é<br>informativo e será atualizado pelo sistema, após você clicar no botão.<br><b>Calcular</b>                                                                                                    |
|                    | Contém o valor calculado pelo sistema para o fornecimento de água, de acordo<br>com os parâmetros informados.<br>Leitura Anterior: Informe a leitura anterior com até sete dígitos.<br>Leitura Atual: Informe a leitura atual com até sete dígitos. Caso a diferença entre<br>as leituras anterior e atual seja diferente do consumo de água, o sistema exibe a<br>seguinte mensagem: <i>Leitura fora da faixa</i> e retorna para a tela.                                                                                                    |
| Dados de<br>Esgoto | Regras associadas:<br>Situação de Esgoto: Este campo será atualizado pelo sistema assim que você<br>informar e pesquisar o imóvel; mas, caso seja necessário, o sistema permite que<br>você modifique o seu conteúdo para a geração da conta. Neste caso você seleciona<br>a situação desejada na lista apresentada ao lado do campo. No caso da situação<br>ser igual a Ligado, é obrigatório informar os campos Consumo de Esgoto e<br>Percentual de Esgoto.<br>Perfil da Ligação de Esgoto: Visualizado conforme parametrização. Selecione o<br>perfil, da lista disponibilizada pelo sistema. Caso seja selecionado um perfil, o<br>campo Percentual de Esgoto exibe o percentual de esgoto correspondente ao<br>perfil selecionado e bloqueia o campo.<br>Consumo de Esgoto: Você deve informar o volume de esgoto coletado pelo<br>sistema de saneamento, no mês/ano de referência da conta. Conforme já vimos<br>anteriormente, este campo será obrigatório, caso a situação de esgoto seja igual a<br>Ligado. Nas demais situações, com exceção para Ligado, este campo não deve<br>ser informado. Portanto, nestes casos, o sistema irá protegê-lo contra atualizações.<br>Percentual de Esgoto: Você deve informar o percentual de esgoto coletado pelo<br>sistema de saneamento, no mês/ano de referência da conta. Conforme já vimos<br>anteriormente, este campo será obrigatório, caso a situação de esgoto seja igual a<br>Ligado. Nas demais situações, com exceção para Ligado, este campo não deve<br>ser informado. Portanto, nestes casos, o sistema irá protegê-lo contra atualizações.<br>Percentual de Esgoto: Você deve informar o percentual de esgoto seja igual a<br>Ligado. Nas demais situações, com exceção para Ligado, este campo não deve<br>ser informado. Portanto, nestes casos, o sistema irá protegê-lo contra atualizações.<br>Valor de Esgoto: Este campo não pode ser atualizado pelo usuário. Ele é<br>informativo e será atualizado pelo sistema, após você clicar no botão Calcular.<br>Contém o valor calculado pelo sistema para o volume de esgoto coletado, de<br>acordo com os parâmetros informados. |

| Campo                     | Preenchimento dos Campos                                                                                                    |
|---------------------------|----------------------------------------------------------------------------------------------------|
| Categorias e<br>Economias | <ul> <li>Regras associadas:</li> <li>Este campo só será apresentado na tela após você ter informado e pesquisado o imóvel. Ele é composto por uma tabela com a relação das categorias existentes no imóvel, e as quantidades de economias por categoria. Após a informação do imóvel, o sistema apresenta a configuração atual das categorias do imóvel; entretanto, se for necessário, você poderá modificar a composição para a geração da conta. As opções são:</li> <li>Adicionar uma nova categoria: Para efetuar esta operação você clica no botão</li> <li>Adicionar , para o sistema ativar a tela de popup Adicionar Categoria, onde você pode selecionar a nova categoria e a quantidade de economias da categoria.</li> <li>Alterar a quantidade de economias de uma categoria deverá ser realizada diretamente no campo existente na coluna correspondente da tabela.</li> <li>Remover uma categoria: Para remover uma categoria, na primeira coluna da tabela. O sistema irá abrir uma janela de diálogo solicitando a confirmação da remoção. Você deverá Confirmar ou Desistir da remoção.</li> </ul>                       |
| Débitos<br>Cobrados       | <ul> <li>Regras associadas:</li> <li>Este campo só será apresentado na tela após você ter informado e pesquisado o imóvel. Ele é composto por uma tabela com a relação dos débitos cobrados na conta, com as seguintes informações para cada um dos débitos a serem inseridos na conta: <i>Tipo do Débito; Mês e Ano de Referência do Débito; Mês e Ano da Cobrança do Débito; Valor do Débito.</i> Você tem as seguintes opções para a geração dos débitos cobrados na conta:</li> <li>Adicionar um débito: Para efetuar esta operação você deverá clicar no botão</li> <li>Adicionar , que o sistema irá ativar a tela de popup Adicionar Débito na Conta, onde você deverá selecionar o tipo do débito. Alterar o valor de um débito inserido: A alteração do valor de um débito inserido deverá ser realizada diretamente no campo existente na coluna correspondente da tabela.</li> <li>Remover um débito:</li> <li>Para remover um débito, basta clicar no botão Remover (20), que fica ao lado do débito, na primeira coluna da tabela. O sistema irá abrir uma janela de diálogo solicitando a confirmação da remoção.</li> </ul> |

# Funcionalidade dos Botões

| Botão | Descrição da Funcionalidade                                                                                                    |
|-------|----------------------------------------------------------------------------------------------------|
| R     | Utilize este botão para ativar a funcionalidade <b>Pesquisar Imóvel</b> .<br>Deve ser utilizado quando você não souber qual é a matrícula do imóvel,<br>para o qual, você deseja inserir uma conta.      |
| ۲     | Utilize este botão para limpar as informações existentes no campo<br>Matrícula do Imóvel, e dos campos relacionados.                                                                                     |
| I     | Ao acionar este botão, o sistema abre uma tela para que você selecione a<br>data a partir de um calendário.<br>Clique em <b>Pesquisar Data - Calendário</b> para obter a ajuda da tela do<br>calendario. |

| Botão        | Descrição da Funcionalidade                                                                                                    |
|--------------|----------------------------------------------------------------------------------------------------|
| Adicionar    | Este botão aparece duas vezes na tela:<br>Adicionar uma categoria: - Ativa a tela Adicionar Categoria.<br>Adicionar um débito na conta: - Ativa a tela Adicionar Débito na<br>Conta.                                                                                     |
| 8            | Este botão aparece ao lado de cada linha das tabelas:<br>Categoria e Economias;<br>Débitos Cobrados;<br>Deve ser utilizado para remover a linha correspondente da tabela.                                                                                                |
| Calcular     | Este botão deve ser utilizado para solicitar ao sistema o cálculo dos valores de água, esgoto e dos débitos adicionados à conta.                                                                                                    |
| Desfazer     | Utilize este botão para fazer com que a tela volte ao seu estado inicial de exibição.                                                                                                    |
| Cancelar     | Utilize este botão para fazer com que o sistema encerre, sem salvar o que está sendo feito, e volte para a tela principal.                                                                                                    |
| Inserir      | Utilize este botão para solicitar ao sistema a inserção da conta na base<br>de dados. Neste caso, é necessário que todos os campos estejam<br>preenchidos corretamente.<br>Caso exista alguma inconsistência, o sistema emitirá a mensagem de<br>crítica correspondente. |
| Calcular TCL | Utilize este botão para visualizar o débito a cobrar com a Taxa de Coleta<br>de Lixo (TCL) já calculada no quadro abaixo do botão. Caso já tenha a<br>taxa calculada, o sistema deleta a anterior e calcula uma nova.                                                    |

### Referências

#### **Inserir Conta**

### **Termos Principais**

#### Faturamento

Clique aqui para retornar ao Menu Principal do GSAN

From: https://www.gsan.com.br/ - Base de Conhecimento de Gestão Comercial de Saneamento

Permanent link: https://www.gsan.com.br/doku.php?id=ajuda:inserir\_conta&rev=153444968

Last update: 16/08/2018 20:01

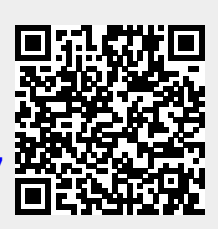